## Anleitung Hörsaal G 202 mit Webex

## Bei Nutzung von Webex ist die Verwendung der Mikrofone erforderlich!

(Mikrofone bekommen Sie an der Pforte Haus G. Nach der Vorlesung bitte zurückbringen)

1. Anlage starten

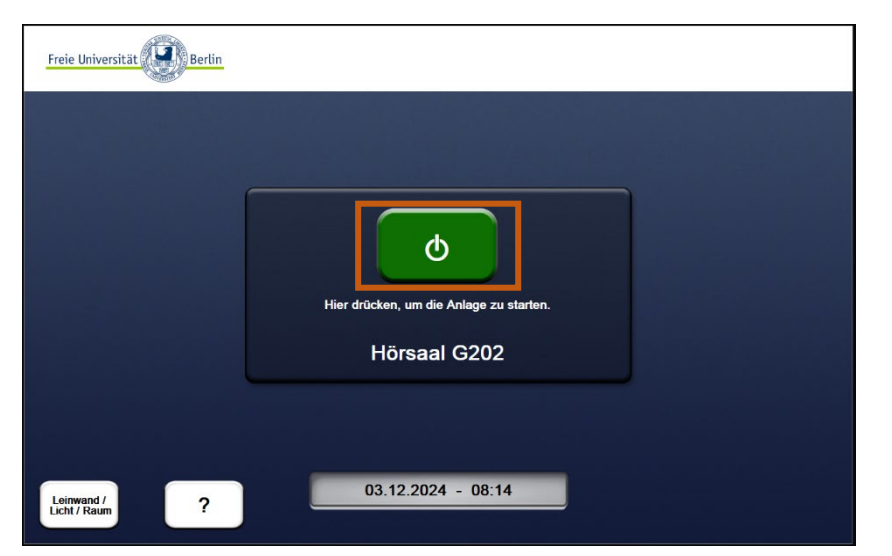

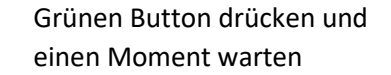

- 2. Signalquelle auf Webexeingang schalten (PC Groß, PC Klein, HDMI, VGA, USB-C, Visualizer)
- 3. Evtl. eigenes Notebook mit dem vorhandenen Kabel verbinden (HDMI, VGA, USB-C)

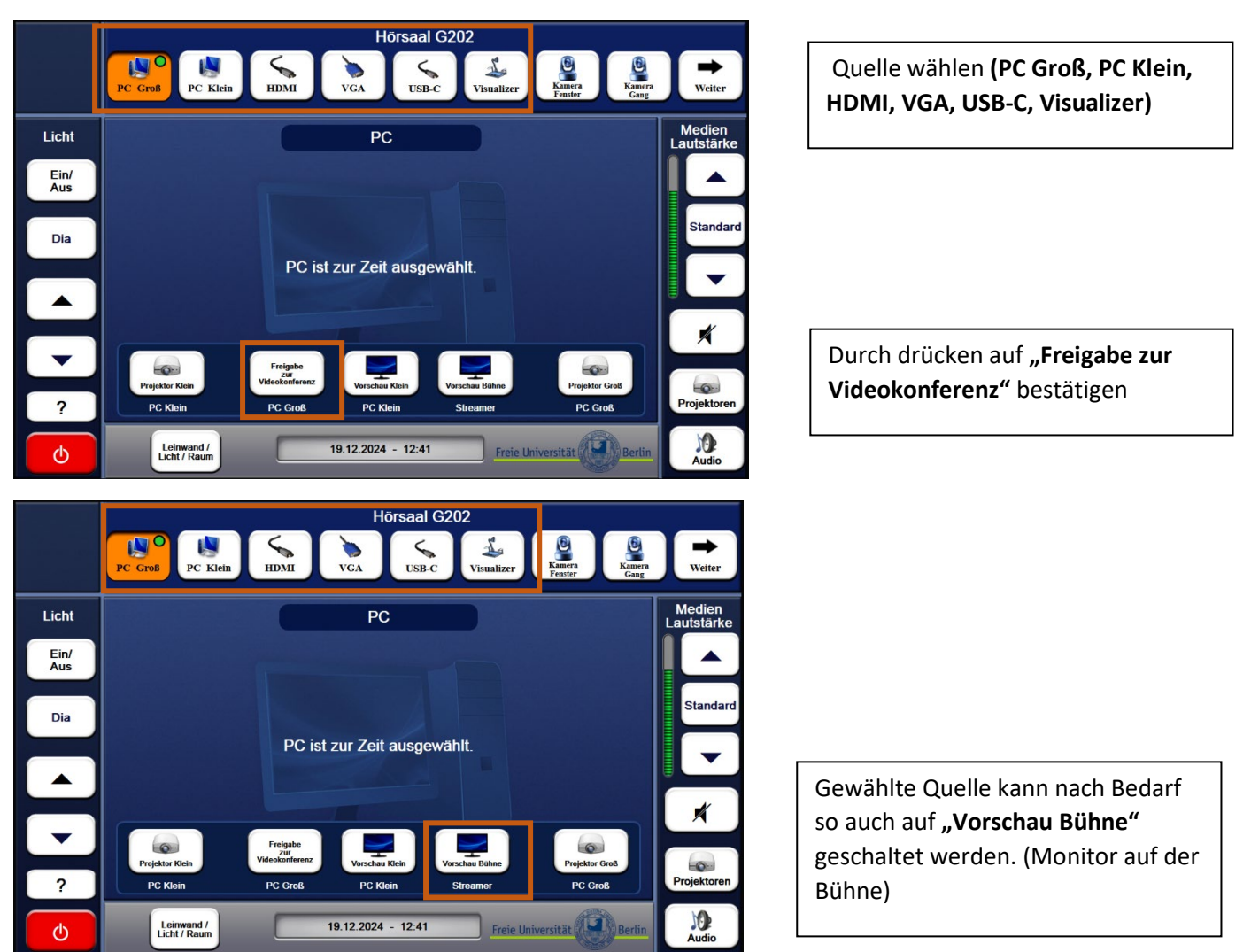

Hörsaal G202 PC Groß PC Klein HDMI 5 L VGA Licht PC Ein/ Aus Dia PC ist zur Zeit ausgewählt. ojektor Kl 0 Projektor PC Klei PC Groß 10 19.12.2024 - 12:41 Freie Universität Leinwand / Licht / Raum ര

4. Videokonferenz auf "Projektor Groß" schalten

# "Weiter" drücken

|             |                            | ндмі в                            | Video-<br>konferenz | S202<br>CYNAP SI | Ireamer        | <b>Æ</b><br>Zurück   |
|-------------|----------------------------|-----------------------------------|---------------------|------------------|----------------|----------------------|
| Licht       |                            |                                   | PC                  |                  |                | Medien<br>Lautstärke |
| Ein/<br>Aus |                            |                                   |                     |                  |                |                      |
| Dia         |                            | PC ist                            | zur Zeit auso       | ow/ählt          |                | Standard             |
|             |                            | T O Ist                           |                     |                  |                |                      |
| -           | Projektor Klein            | Freigabe<br>zur<br>Videokonferenz | Vorschau Klein      | Vorschau Bühne   | Projektor Groß |                      |
| ?           | PC Klein                   | PC Groß                           | PC Klein            | Streamer         | PC Groß        | Projektoren          |
| ¢           | Leinwand /<br>Licht / Raum |                                   | 19.12.2024 - 12:35  | Freie            | Universität    | Audio                |

| " <b>Videokonferenz"</b> drücken | Video | konferenz" | drücken |
|----------------------------------|-------|------------|---------|
|----------------------------------|-------|------------|---------|

| Durch drücken auf "Projektor Groß"       |  |
|------------------------------------------|--|
| sowie <b>"Vorschau Bühne"</b> bestätigen |  |

Danach auf "Zurück" drücken

5. Videokonferenz am Webex Touchpanel starten

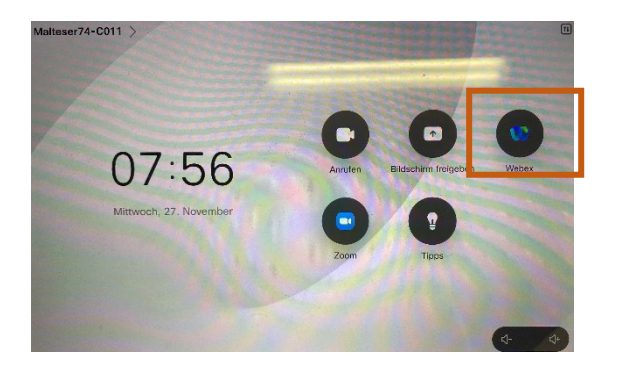

"Webex" drücken

## Anleitung Hörsaal G 202 mit Webex

6. Meeting beitreten

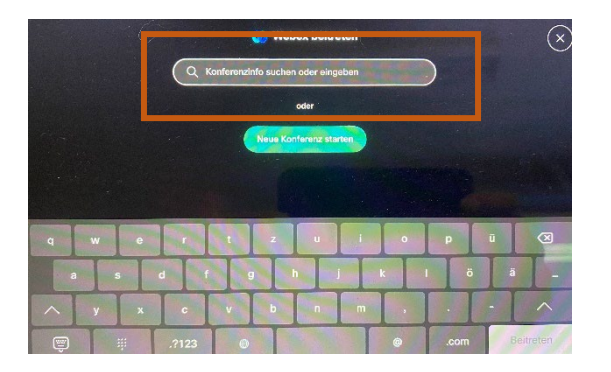

Meetingnummer bzw. Namen des Raumes eingeben

7. Kamera einstellen (am Touchpanel der Hörsaalsteuerung)

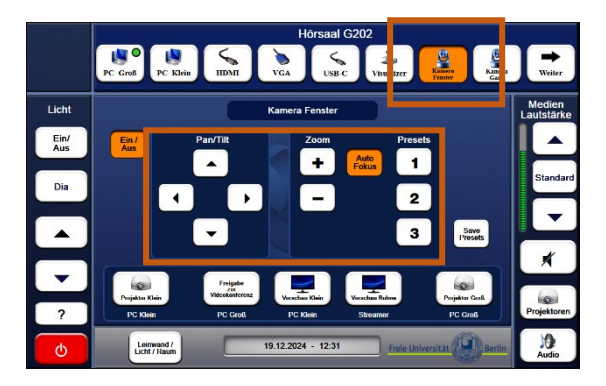

#### 8. Content (Präsentation) freigeben

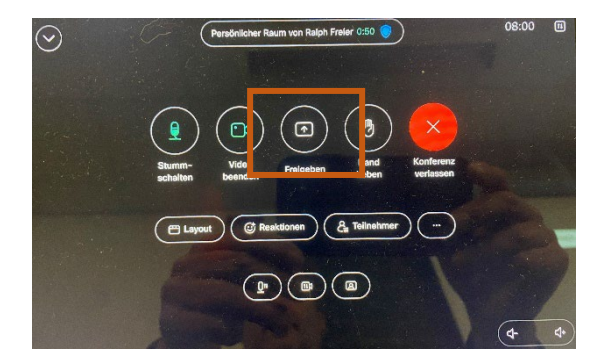

Perdonticher Raum von Raph Freier 4:30

Auf "Kamera Fenster" drücken

Kamera mittels Pan / Tilt und Zoom ausrichten. Oder Preset 1 bis 3 wählen

"Freigabe" drücken

Freigabe starten bzw. wieder beenden